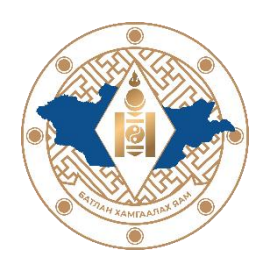

# БАТЛАН ХАМГААЛАХ САЛБАРЫН СУРГУУЛЬ, ДАМЖААНЫ НЭГДСЭН СИСТЕМИЙН ХЭРЭГЛЭГЧ БУЮУ ЦЭРГИЙН АЛБАН ХААГЧИЙН АШИГЛАХ ЗААВАР

Санамж: Доорхи шаардлагуудыг хангаснаар системд нэвтрэх боломжтой болно.

- Хэрэглэгч нь цэргийн албан хаагч байна.
- Өөрийн харьяа анги байгууллагын хүний нөөцийн офицероор дамжуулан Энхийг дэмжих ажиллагааны сонгон шалгаруулалтын нэгдсэн систем эсвэл Батлан хамгаалах салбарын сурууль, дамжааны сонгон шалгаруулалтын нэгдсэн системд бүртгэл үүсгүүлсэн байх.
- Бүртгүүлсэн цахим хаягаа баталгаажуулсан байх.

### ЦАХИМ ХАЯГ БАТАЛГААЖУУЛАХ ЗААВАР

- Батлан хамгаалах салбарын сургууль, дамжааны сонгон шалгаруулалтын нэгдсэн системд:
  - 1. Интернэтэд холбогдсон төхөөрөмжөөс дараах веб хөтчүүдийн аль нэгийг ашиглан <u>https://surgalt.mod.gov.mn</u> домэйн хаягаар хандана.

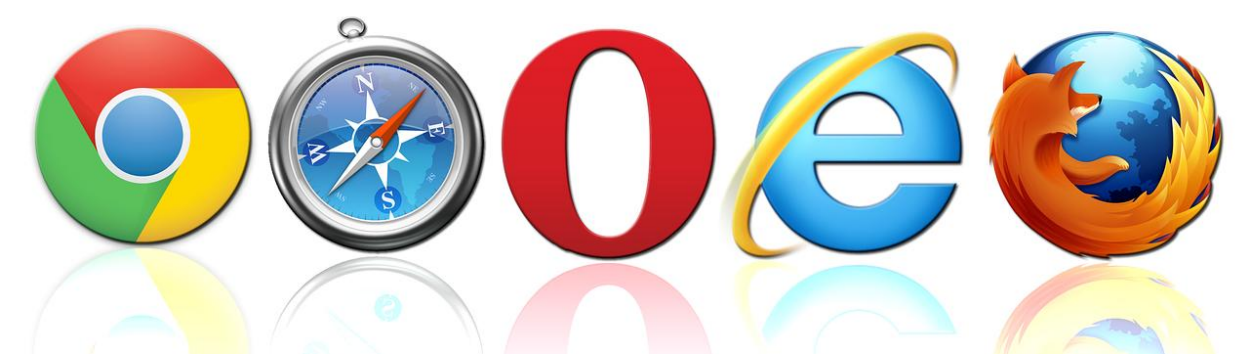

Зураг №1

2. Дээрх холбоосоор орсны дараа:

|    | БАТЛАН ХАМГААЛАХ САЛБАРЫН                  |
|----|--------------------------------------------|
|    | СУРГУУЛЬ, ДАМЖААНЫ НЭГДСЭН                 |
|    | СИСТЕМ                                     |
|    | 🕞 Хэрэглэгчийн ашиглах заавар              |
| Ца | ахим хаяг                                  |
|    | Цахим хаяг                                 |
| Ну | луц үг                                     |
|    | Нууц үг                                    |
|    | Нууц үгээ мартсан?                         |
|    | Би энэхүү цахим системд нэвтэрснээр Батлан |
|    | хамгаалах салбарын сургууль, дамжааны      |
|    | мэдээллийн нууцыг өөрийн биеэр хариуцна.   |
|    |                                            |

<u>"Нууц үгээ мартсан?"</u> – холбоос дээр дарна.

Цахим хаяг талбарт бүртгэлтэй цахим хаягаа оруулаад "Нууц үг шинэчлэх холбоосыг илгээх" товч дээр дарна.

Цахим хаягт ирсэн "Нууц үг шинэчлэх" холбоос дээр дараад цаашид тухайн системд ашиглах нууц үгээ үүсгэнэ.

Зураг №2

| l | Цахим хаяг | surgalt@gmail.com                 |  |
|---|------------|-----------------------------------|--|
|   |            |                                   |  |
|   |            | Нууц уг шинэчлэх холбоосыг илгээх |  |

# Зураг №3

| Нууц үг шинэчлэх    |          |  |
|---------------------|----------|--|
| Шинэ нууц үг        |          |  |
| Шинэ нууц үг давтах |          |  |
|                     | Шинэчлэх |  |
|                     |          |  |

Зураг №4

### НЭВТРЭХ ЗААВАР

Батлан хамгаалах салбарын сургууль, дамжааны сонгон шалгаруулалтын нэгдсэн системд нэвтрэхийн тулд интернэтэд холбогдсон төхөөрөмжөөс <u>https://surgalt.mod.gov.mn</u> домэйн хаягаар хандана.

| ← → C 🕃 surgalt.mod.gov.mn/login                                                                               | 🔍 🖈 🖸 🧆 Verify it's you 🗄 |
|----------------------------------------------------------------------------------------------------|---------------------------|
|                                                                                                    | ·                         |
|                                                                                                    |                           |
|                                                                                                    |                           |
| БАТЛАН ХАМГААЛАХ САЛБАРЫН                                                                                      |                           |
| сургууль, дамжааны нэгдсэн                                                                                     |                           |
| СИСТЕМ                                                                                                    |                           |
| (🕽 хэрэглэгчийн ашиглах заавар                                                                                 |                           |
| Laxun xaar                                                                                                    |                           |
| Цахим хаяг                                                                                                    |                           |
| Нууц үг                                                                                                    |                           |
| Нууц үг                                                                                                    |                           |
| Нууц үгээ мөртсөн?                                                                                             |                           |
| Би энэхүү цахим системд нэвтэрснээр Баллан                                                                     |                           |
| халагалагас салбары суртууль, дамкааны<br>магазалай когчал жанай байка бакета тапуала                          |                           |
| nagasininin njijati opimi anap napijati.                                                                       |                           |
| - санасни санасни санасни санасни санасни санасни санасни санасни санасни санасни санасни санасни санасни сана |                           |
|                                                                                                    |                           |
|                                                                                                    | 1                         |
|                                                                                                    |                           |
|                                                                                                    |                           |

Зураг №5

• Цахим хаяг болон нууц үгээ тухайн туалбаруудад хийж НЭВТРЭХ товчийг дарснаар системд амжилттай нэвтэрнэ.

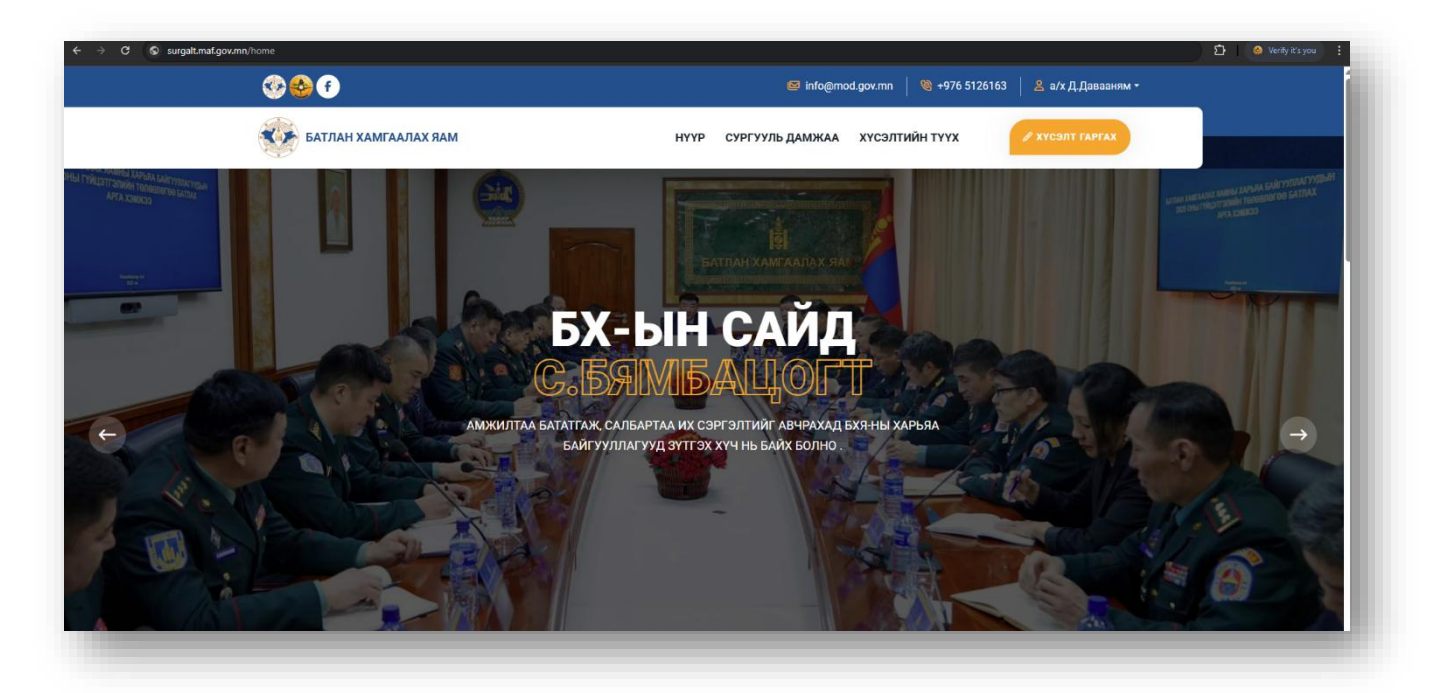

Зураг №6

### ХҮСЭЛТ ГАРГАХ ЗААВАР

Хэрэглэгч нь тухайн системд хүсэлтийг 2 аргаар гаргаж болно.

### ХҮСЭЛТ ГАРГАХ

- ХҮСЭЛТ ГАРГАХ товч дээр дарснаар Хүсэлтийн маягт хэсэгт шилжинэ.
- Цэс болон Сургууль, дамжааны нэрийг сонгож өгснөөр тухайн сургууль, дамжаанд хүсэлт гаргахын тулд шаардлагатай бичиг баримтуудыг PDF өргөтгөлтэйгөөр системд оруулж өгнө.

Хүсэлт илгээхээс өмнө Нууцлалын бодлого болон Үйлчилгээний нөхцөлтэй танилцах шаардлагатайг анхаарна уу!.

Эдгээр бичиг баримтууд нь сургууль, дамжаанаас хамаарч өөр өөр байна.

| Хүсэлтийн маягт                                              |                                                                                               |
|--------------------------------------------------------------|-----------------------------------------------------------------------------------------------|
| цэс                                                          | Сургууль, дамжааны нэрс                                                                       |
| Цэргийн дамжаа                                               | National Defense University                                                                   |
| Хавсаргах баримт бичиг, материал                             |                                                                                               |
| Төрсний гэрчилгээний лавлагаа.                               | Эцэг, эх, асран хамгаалагч суралцуулахыг хүссэн өргөдөл.                                      |
| Choose File No file chosen                                   | Choose File No file chosen                                                                    |
| Бүх хуудасыг оруулсан PDF file байна. Хамгийн их хэмжээ 3MB. | Бүх хуудасыг оруулсан PDF file байна. Хамгийн их хэмжээ 3MB.                                  |
| 3*4 харьцаатай цээж зураг.                                   | Цагдаагийн байгууллагын тодорхойлолт (Эрүүгийн хариуцлага хүлээж                              |
| Choose File No file chosen                                   | байгаагүй, хүлээгээгүй тухай лавлагаа).                                                       |
| Хамгийн их хэмжээ ЗМВ.                                       | Choose File No file chosen                                                                    |
|                                                              | Бүх хуудасыг оруулсан PDF file байна. Хамгийн их хэмжээ 3MB. E-Mongol<br>системээс авсан байх |
|                                                              | лого болоц Уйлимлээций цохиолийг лэгэж мөрлөцө                                                |
| 🗌 Би энэ сургууль, дамжаанд хүсэл гаргаснаар Нууцлалын бод   | лого болон Үйлчилгээний нөхцөлийг дагаж мөрдөнө.                                              |

#### Зураг №8

| (үсэлтийн маягт              |  |  |
|------------------------------|--|--|
|                              |  |  |
| Хүсэлт Амжилттай илгээгдлээ. |  |  |

### СУРГУУЛЬ ДАМЖАА

• СУРГУУЛЬ ДАМЖАА – цэс дээр дарснаар нээлттэй байгаа сургууль, дамжаануудын товч мэдээлэл гарч ирнэ.

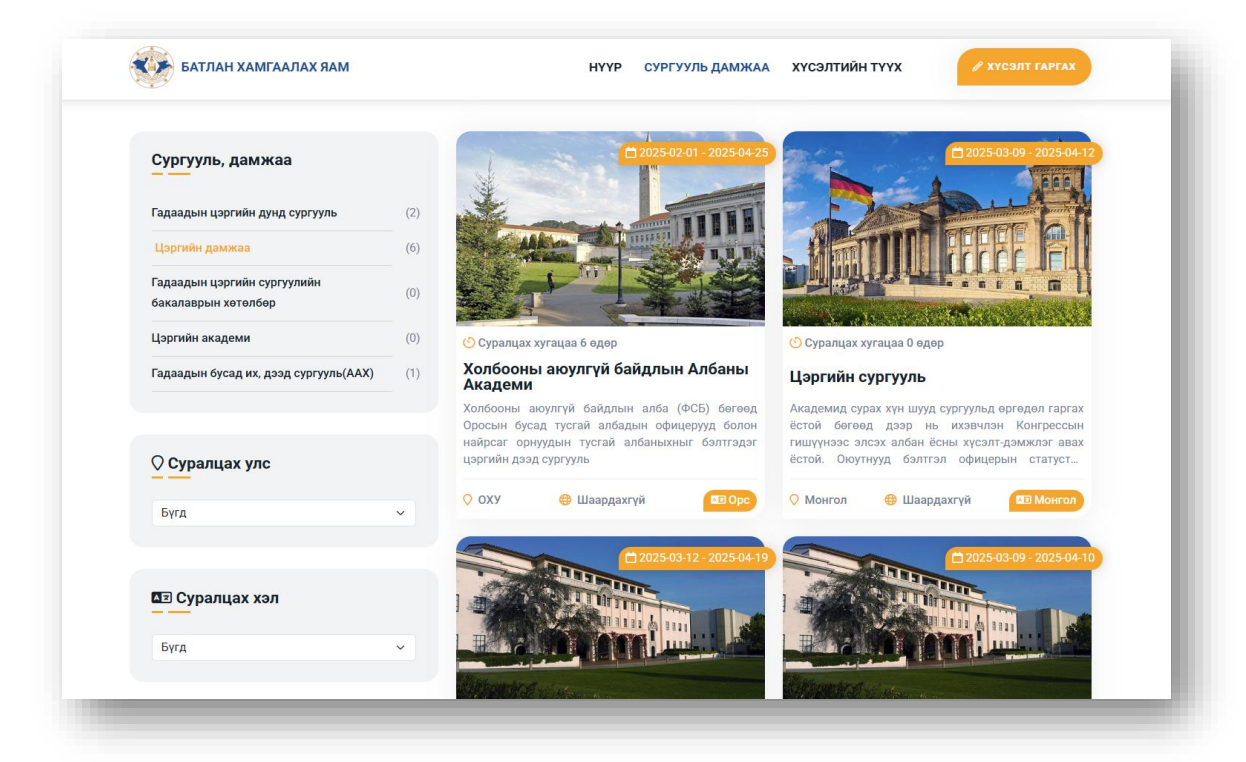

Зураг №10

• Сургууль, дамжааны зураг дээр дарснаар дэлгэрэнгүй мэдээллүүд гарч ирнэ.

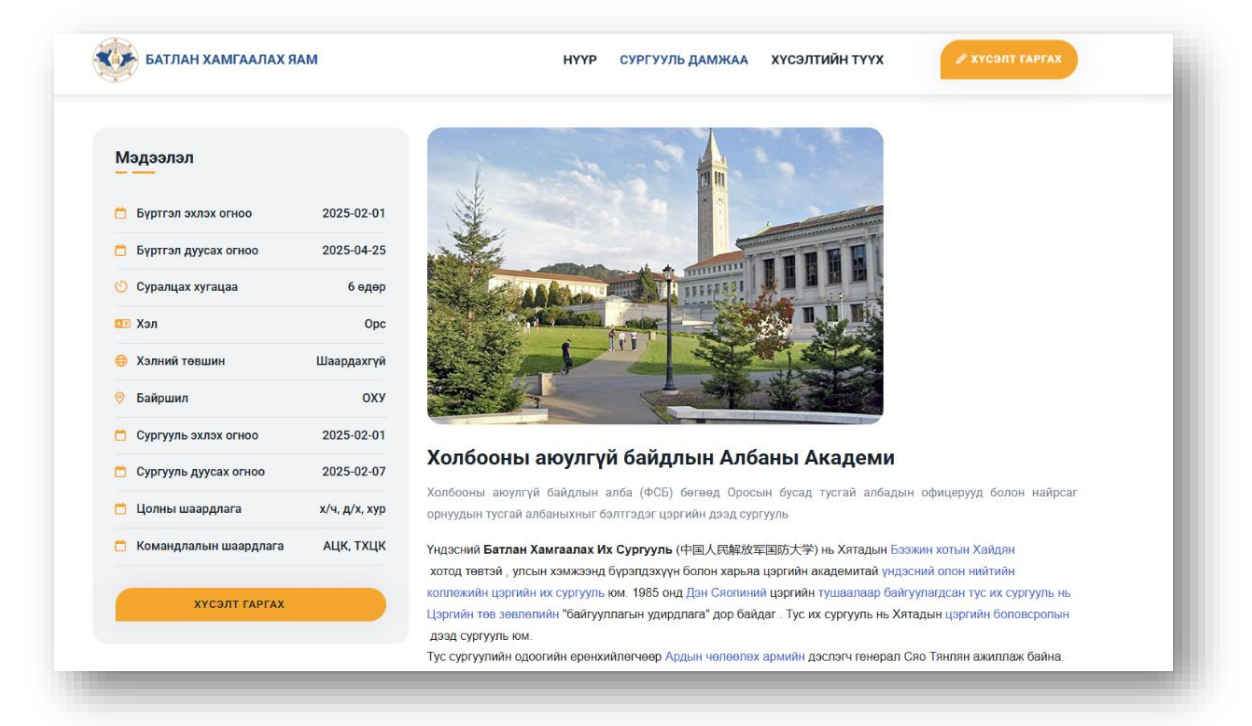

Зураг №11

• Эдгээр сургууль, дамжаануудын мэдээлэлтэй танилцаад өөрийн шаардлага хангаж байгаа болон сонирхсон сургууль, дамжаандаа хүсэлт гаргана.

## ХҮСЭЛТИЙН ТҮҮХ

Хэрэглэгч нь өөрийн гаргасан хүсэлтүүдээ ХҮСЭЛТИЙН ТҮҮХ цэсээс хянах боломжтой.

- > ШИЙДВЭРЛЭГДЭЭГҮЙ
- > ЗӨВШӨӨРӨГДСӨН
- > ТАТГАЛЗСАН

| Шийдвэрлэгдээгүй                                                                                                    | Хүсэлт гаргасан                | сургууль, дамжаанууд |
|----------------------------------------------------------------------------------------------------|--------------------------------|----------------------|
|                                                                                                    | зөвшөөрөгдсөн                  | ТАТГАЛЗСАН           |
| Цэргийн дамжаа                                                                                                    | Гадаадын цэргийн дунд сургууль | Түүх олдсонгүй       |
| C 2025 03 09 -2025 04 12                                                                                                    | Цэргийн дамжаа                 |                      |
| • Суралцах хугацаа 0 өдөр                                                                                                    |                                |                      |
| Цэргийн сургууль                                                                                                    |                                |                      |
| Академид сурах хүн шууд сургуульд<br>өргөдөл гаргах ёстой бөгөөд дээр нь<br>ихэвчлэн Конгрессын гишүүнээс элсэх<br>албан ёсны хүсэгламжлэг авах ёсто |                                |                      |
| С Ф Монгол Шаардахгүй Монгол                                                                                                    |                                |                      |

### Зураг №12

Таны оруулсан бичиг баримт шаардлага хангаагүй тохиолдолд буцаагдаж ХҮСЭЛТИЙН ТҮҮХ цэсний ШИЙДВЭРЛЭГДЭЭГҮЙ хэсэгт Засварлах товч болон ямар шалтгаанаар татгалзсан тайлбартай гарч ирнэ. Бичиг баримтын алдааг засаад ДАХИН ИЛГЭЭХ шаардлагатай.

| 💯 🖥 Буца                                                                                      | аагдсан материал                                                                                                    |          |
|-----------------------------------------------------------------------------------------------|----------------------------------------------------------------------------------------------------|----------|
| Төрсни                                                                                        | ний гэрчилгээний лавлагаа.                                                                                                    |          |
| Choo                                                                                          | ose File No file chosen                                                                                                    |          |
| Бүх хуул                                                                                      | удасыг оруулсан РОF file байна. Хамгийн их хэмжээ ЗМВ.<br><mark>АГДСАН ТАЙЛБАР: ййй</mark>                                                                                   |          |
|                                                                                               | дахин илгэ                                                                                                    | yax Xaax |
| <b>Цэргийн</b><br>Академид<br>өргөдөл га                                                      | н сургууль<br>сурах хүн шууд сургуульд<br>аргах ёстой бөгөөд дээр нь                                                                                                    |          |
| Цэргийн<br>Академид<br>өргөдөл гај<br>ихзвулэн К<br>албан ёсны<br>Омонгол Ц                   | н сургууль<br>сурах хүн шууд сургуульд<br>аргах ёстой бөгөөд дээр нь<br>Конгрессын гишүүнээс алсэх<br>ы үсөлт-дэмжлэг авах ёсто<br>Тар<br>Шаардахгүй Сар<br>Монгол           |          |
| Царгийн<br>Академид<br>ергөдөл га<br>ихавчлэн К<br>албан ёсны<br>Монгол Ц<br>2025-0<br>Буцааг | н сургууль<br>сурах хүн шуд сургульд<br>аргах ёстой бөгөөд дээр нь<br>Конгрессын гишүнээс элсэх<br>зі хүсэлт-Дэмжлэг авах ёсто<br>@<br>Шаардахгүй бонгол<br>03-21<br>игдсан. |          |

Зураг №13

# Анхаарах !

- ✓ Хэрэглэгч та хүсэлт амжилттай илгээснээр тухайн сургууль, дамжаанд тэнцсэн гэсэн үг биш болно.
- ✓ Бүх шаардлагатай бичиг баримтыг төрөл тус бүрд нь PDF файл болгон нэг бүрчлэн оруулах шаардлагатай.
- ✓ Бичиг баримтыг зөвхөн компьютероос оруулна. Гар утаснаас оруулах боломжгүй.
- ✓ Нэг PDF файлын хэмжээ 5mb аас ихгүй байх шаардлагатай.
- ✓ БХЯ-аас таны бичиг баримтыг хянаад зөвшөөрсөн тохиолдолд тухайн бичиг баримт баталгаажна. Харин таны бичиг баримт БХЯ-с тавьсан шаардлагыг хангаагүй тохиолдолд БУЦААГДСАН гэсэн бичиг, ямар шалтгаанаар татгалзсан тайлбарын хамт гарч ирэх бөгөөд та дахин засаж оруулах шаардлагатай.

Танд амжилт хүсье